คู่มือการใช้งาน สำหรับผู้ทรงคุณวุฒิ (Peer review) เข้าสู่เว็บไซต์วารสารทีทัศน์วัฒนธรรมได้ที่ http://culture.bsru.ac.th/ejournal

1. คลิกปุ่มเข้าสู่ระบบ

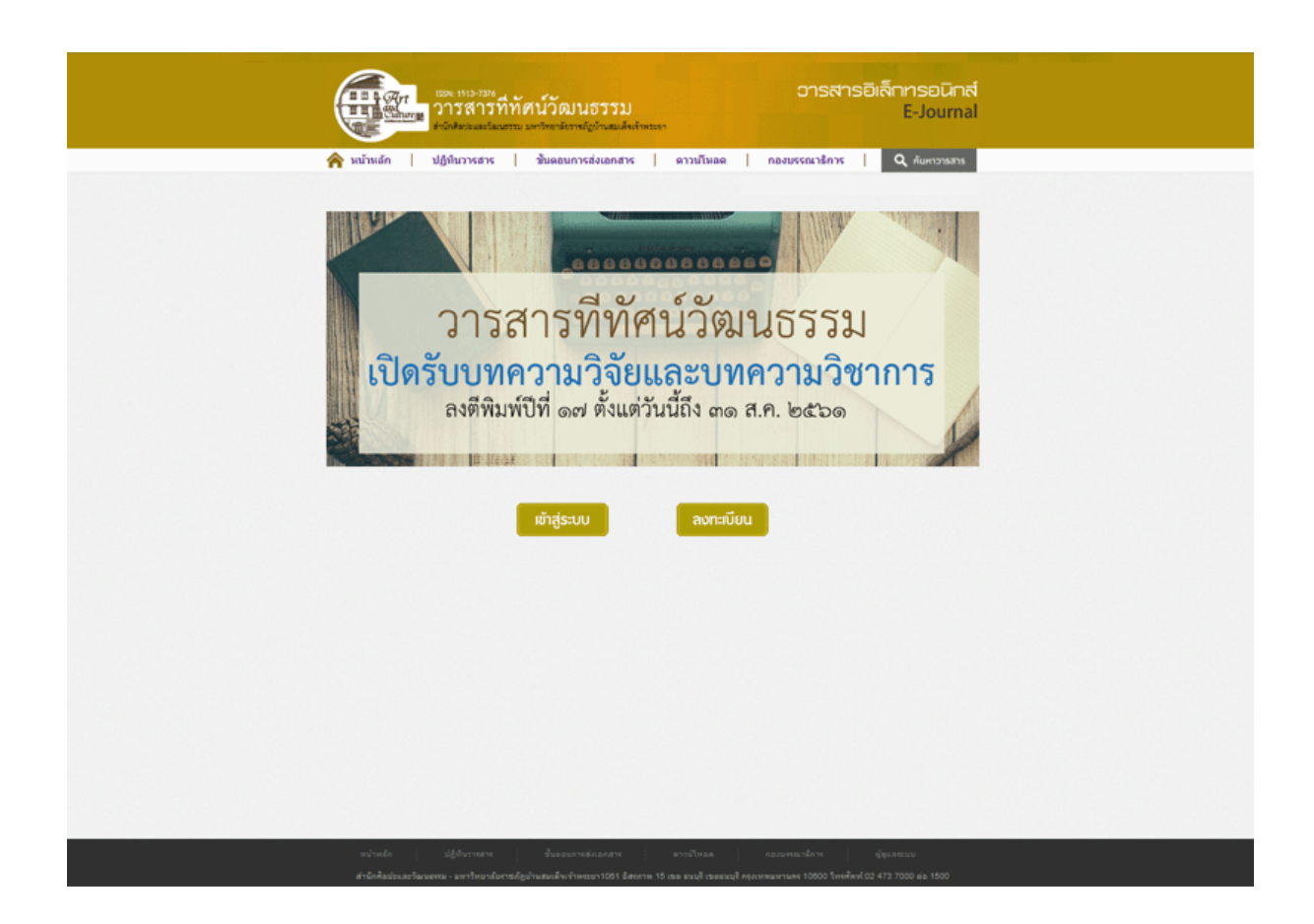

พบปัญหาการใช้งานกรุณาติดต่อผู้ดูแลระบบ หรือ กองบรรณาธิการ ได้ที่ 02 – 473 - 7000 ต่อ 1500 2. กรุณากรอก User และ Password ที่ admin หรือผู้ดูแลระบบให้เท่านั้น

| มายาง<br>มายาง<br>มายา<br>มายา | ์ทัศน์วัฒนธรรม<br>รรม มหาริตาลัยระสัญหาสมสังหังระยา                                      | วารสารอิเล็กทรอนิกล<br>E-Journa                                         | í<br>I |
|----------------------------------------------------------------------------------------------------|------------------------------------------------------------------------------------------|-------------------------------------------------------------------------|--------|
| หน้าหลัก   ปฏิทินวารสาร<br>เข้าสู่ระบบ                                                                                                    | ขั้นตอบการส่งเอกสาร   ตาวบโหลด                                                           | กลงบรรณาธิการ   Q กับหาวารสาร                                           | V <    |
|                                                                                                    | User:<br>Pessword:                                                                       |                                                                         |        |
|                                                                                                    | เข้าสู้ระบบ   มีอาร์ไสล่าน                                                               |                                                                         |        |
|                                                                                                    |                                                                                          |                                                                         |        |
|                                                                                                    |                                                                                          |                                                                         |        |
|                                                                                                    |                                                                                          |                                                                         |        |
|                                                                                                    |                                                                                          |                                                                         |        |
| าหน้าหลัก ปฏิปันราชสาย<br>สำนักสีลประเภะวัณาธรรม - มหาวิทธาลัยช                                                                                                    | ขึ้นคอมการสมเอกสาร ความไว้เนคค<br>ารมัญป่าแสมส์จะไว้เพราะกา 16 เขค ระบุรี เขคระบุรี กรุง | กองบรรองสีการ เรือุแลตรบบ<br>พพรหรรร 10600 โทรสัพร์ 02 473 7000 do 1500 |        |

3. ตรวจสอบรายชื่อบทความที่ท่านต้องตรวจ โดยคลิกที่ชื่อบทความ

|             | annan   T  | ฏหมวารสาร   ชนผอนการสงเอกสาร   สาวนเหลด   กองบรรณาธการ   🔍 อบกวรธราร<br>อินธีต่องวันคุณ ออกรากส | ເນນ ]   ຟັລນຸຄສ່ວນທັວ |
|-------------|------------|-------------------------------------------------------------------------------------------------|-----------------------|
| <b>ה</b> אז | ้าหลัก     |                                                                                                 |                       |
| หน้า        | หลัก ผู้ทร | งคุณวุฒิ                                                                                        |                       |
| สำคับ       | วันที      | ชื่อบหลวาม                                                                                      | สถานะ                 |
| 1           | 03/11/2014 | * ดวามรู้สึกไม่หลใจจากต่อยดำของคุ่ปกตรอง (DISSATISFACTION FROM THE UTTERANCE OF PARENTS)        | -                     |
| 2           | 20/10/2014 | * XXXXXXX                                                                                       |                       |
|             |            |                                                                                                 |                       |
|             |            |                                                                                                 |                       |

| มทความ             |                                                                               |
|--------------------|-------------------------------------------------------------------------------|
| ชื่อบทความ         | 200000000000000000000000000000000000000                                       |
| ชื่อผู้แต่ง        | x000000x x0000000x                                                            |
| ประเภท             | วิจัย                                                                         |
| บทคัดย่อ ไทย       | x0000000000000000000000000000000000000                                        |
| บทศัคย่อ ENG       | x0000000000000000000000000000000000000                                        |
| บทความฉบับ<br>เต็ม | คลิกเพื่อ Download 🛛 🔹 คลิกเพื่อ คาวน์โหลด หรือ ปริ้ม เพื่ออ่านหรือครวจบทความ |

## 4. กรุณาทำตามขั้นตอนที่ 1 - 5 ดังรูปด้านล่าง

Submit

2

## เกณฑ์การประเมิน \*ใส่คะแนนและข้อเสนอแนะเมื่อแน่ใจว่าผ่านเกณฑ์เท่านั้น

ท่านสามารถเสนอแนะเพื่อให้ผู้เขียนแก้ไขก่อนการประเมินได้

| หัวข้อการประเมิน                                                                                                    | ความเห็นและข้อเสนอแนะ                                        | คะแนน<br>(1 ต่ำสุด 6 สูงสุด)        |
|----------------------------------------------------------------------------------------------------|--------------------------------------------------------------|-------------------------------------|
| 1. ความอัดเหนในการนำเสนอประเด็นของบุทความ                                                                                               | 3 กรุณากรอกความศิดเห็นและข้อเสนอแนะ<br>ของท่านในแต่ละประเด็น | 1-                                  |
| <ol> <li>คุณกาหของงานเขียนในด้านการใช้ภาษา การ<br/>เรียบเรียงและการนำเสนอโครงเรื่อง</li> </ol>                                          |                                                              | กรุณาเลือกระดับ<br>คะแนน 1-6<br>1 - |
| <ol> <li>ความถูกต้องของข้อมูลการอ้างอิง และ จำนวน<br/>เอกสารที่ใช้ในการอ้างอิง</li> </ol>                                               |                                                              | 1-                                  |
| 4. ระเบียบวิธีการวิจัยหรือการเข้าสู่ปัญหา (กรณีที่<br>เป็นบทความวิจัย) หรือแนวทางในการศึกษาวิเคราะห์<br>ประเด็นปัญหา (กรณีบทความทั่วไป) |                                                              | 1-                                  |
| 5. เนื้อหาเชิงวิชาการเป็นที่น่าเชื่ออิและขอมรับใน<br>วงวิชาการหรืออาชีพที่เกี่ยวข้อง                                                    |                                                              | ٦ =                                 |
| 6. ความศิตชิเริ่มและความทันสมัชต่อความก้าวหน้า<br>ทางวิขาการในสาขานั้นๆ                                                                 |                                                              | 1 -                                 |
|                                                                                                    | RELATION                                                     | รวมคะแนน ที่ได้ : 6                 |
| Submit                                                                                                    | <b>ข้อส่งผลประเมิน</b>                                       |                                     |

5. เมื่อเสร็จแล้วคลิกหน้าหลัก เพื่อตรวจบทความอื่น ๆ หรือ ออกจากระบบ

| อารสารที่ทัศน์วัฒนธรรม<br>สามาสิสปะและวัฒนรรม มหาวิทยาลัยราหภูมิวันสมเด็จเจ้าพระยา                      |                                            | E-Journal                                   |
|----------------------------------------------------------------------------------------------------|--------------------------------------------|---------------------------------------------|
| 🏫 หน้าหลัก   ปฏิทินวารสาร   ชั้นตอนการส่งเอกสาร                                                         | ดาวม์โหดด กองบรรณาธิการ<br>อินอีด้องรับคุณ | Q กับหาวารสาร<br>อกจากระบบ    ซ่อยูดส่วนสัง |
| <ul> <li>พี่มาหลัก &gt; บทความ</li> <li>ได้รับข้อความแล้ว คลิกที่นี่ เพื่อกลับไปดูรายละเอียด</li> </ul> |                                            |                                             |
|                                                                                                    |                                            |                                             |
|                                                                                                    |                                            |                                             |
|                                                                                                    |                                            |                                             |
|                                                                                                    |                                            |                                             |
|                                                                                                    |                                            |                                             |
|                                                                                                    |                                            |                                             |
|                                                                                                    |                                            |                                             |

หมายเหตุ กรุณา Log out ออกจากระบบการประเมินทุกครั้งหลังการใช้งาน